國民學校

KWOK MAN SCHOOL

電話:2981 0432

傳真:2981 6345

R BR

通告第 133/19 號 (全校適用)

地址:長洲國民路 30 號

## 延遲復課網上學習、課業及活動安排

各位家長:

由於教育局決定全港學校進一步延長停課至不早於4月20日復課,為了讓同學不會因停 課而影響學習,老師們已每日在網絡平台上教導同學在課程上的新知識,希望家長能共同合 作,督促子女努力學習。

而在3月18日開始(逢星期三),學校將安排【老師和你互動學習1小時】網上課堂,加 入現場回應學生問題環節,當學生遇到學習上的問題,可以在該平台上即時向老師提問,老 師亦會分析及講解同學之前所提交功課的學習難點。

此外,由於停課時間較長,相信復課後的學習會變得較為緊湊,故部份活動將作出新安 排,希望盡量減低學生對學習的影響。詳情如下:

|        | 為了讓學生能順利參與網上課堂,學校將安排一節試驗堂。<br>試驗日期及時間:3月17日(二)上午11時至11時30分<br>主題:【校長、老師和你講秘密 🎲】 |                              |                         |                        |                       |  |
|--------|---------------------------------------------------------------------------------|------------------------------|-------------------------|------------------------|-----------------------|--|
|        | 【老師和你互動學習1小時】網上課堂18/3、25/3、1/4                                                  |                              |                         |                        |                       |  |
|        |                                                                                 | 中文                           | 英文                      | 數學                     | 常識                    |  |
|        | 一、二年級                                                                           | 10:00-10:15                  | 10:20-10:35             | 10:40-10:55            | 11:00-11:15           |  |
|        | 三、四年級                                                                           | 11:30-11:45                  | 11:50-12:05             | 12:10-12:25            | 12:30-12:45           |  |
|        | 五、六年級                                                                           | 14:00-14:15                  | 14:20-14:35             | 14:40-14:55            | 15:00-15:15           |  |
|        | 由於登入網上<br>方法,可登入                                                                | _課堂區需要在手<br>、學校網頁的教學         | -機或電腦預先<br>-<br>影片或見後頁P | 安裝 ZOOM App,刃<br>付件了解。 | 有關安裝及使用               |  |
| E<br>2 | 回校領取假期習<br>由於是次停課是<br>業,將安排兩天                                                   | 作及防疫小包<br>跨越復活節假期<br>回校領取。此外 | ,故學校希望同<br>,在此疫情下法      | 學可以在這悠長<br>團校黃會為冬位     | 假期內完成部份言<br>同學採購了一批15 |  |
| 建      | 疫物品,每位同學將獲贈送一份防疫小包,屆時與課業一同派發。                                                   |                              |                         |                        |                       |  |
|        | 日期                                                                              | 日期 26/3(四)、27/3(五)           |                         |                        |                       |  |
|        | 時間                                                                              | 上午9時至中                       | ・午12時 -                 | 下午1時至下午4               | 1 時                   |  |
|        | 及級別                                                                             | P.1 - I                      | 2.3                     | P.4 - P.6              |                       |  |

| 3 | 第3學段考試延遲                                                |
|---|---------------------------------------------------------|
|   | 原定 6 月 8 至 10 日的第 3 學段考試,會延遲至 6 月 22 日(一)、23 日(二)及 24 日 |
|   | (三)举行。                                                  |
| 4 | 第3學段家長日                                                 |
|   | (1) 小一至小五的家長日更改為7月18日(六)。                               |
|   | (2) 由於小六學生須在7月初到所報讀的中學註冊,故小六的家長日及派發成績                   |
|   | 表日期不變,仍然為7月4日(六)。                                       |
| 5 | 小五歷奇訓練營                                                 |
|   | 取消原定5月舉行的小五歷奇訓練營。                                       |
| 6 | 小六畢業營                                                   |
|   | 暫定會延遲小六畢業營,日期待復課後再落實。                                   |
| 7 | 校運會                                                     |
|   | 取消原定3月19日舉行的校運會,但將安排7月份舉行遊戲日,讓同學好好活動<br>一天。             |
| 8 | 多元智能課                                                   |
|   | 多元智能課組別不變,由於第2學段的多元智能課只進行了4堂,學校決定復課後<br>學生依第2學段的組別繼續上課。 |
| 9 | 第2次電話家訪                                                 |
|   | 停課日子已有一段時間,學校會安排班主任作第2次電話家訪,是次電話家訪除了                    |
|   | 與家長溝通,亦希望能與學生閒談一會兒,了解學生在停課期間在家學習上遇到的                    |
|   | 困難。                                                     |

鑒於是次疫情的停課會跨越復活節假期,請家長避免讓子女到人多擠迫的地方,並 時刻提高警覺,提醒子女加倍注意個人衞生及保護,出外時戴上口罩及勤清潔雙手。如疫情 有變,學校會適時作出應變措施,請家長密切留意學校所發放的訊息及教育局所發佈的消息。

> 國民學校 校監 盧雲佳 校長 郭婉琪 謹啟

二零二零年三月四日

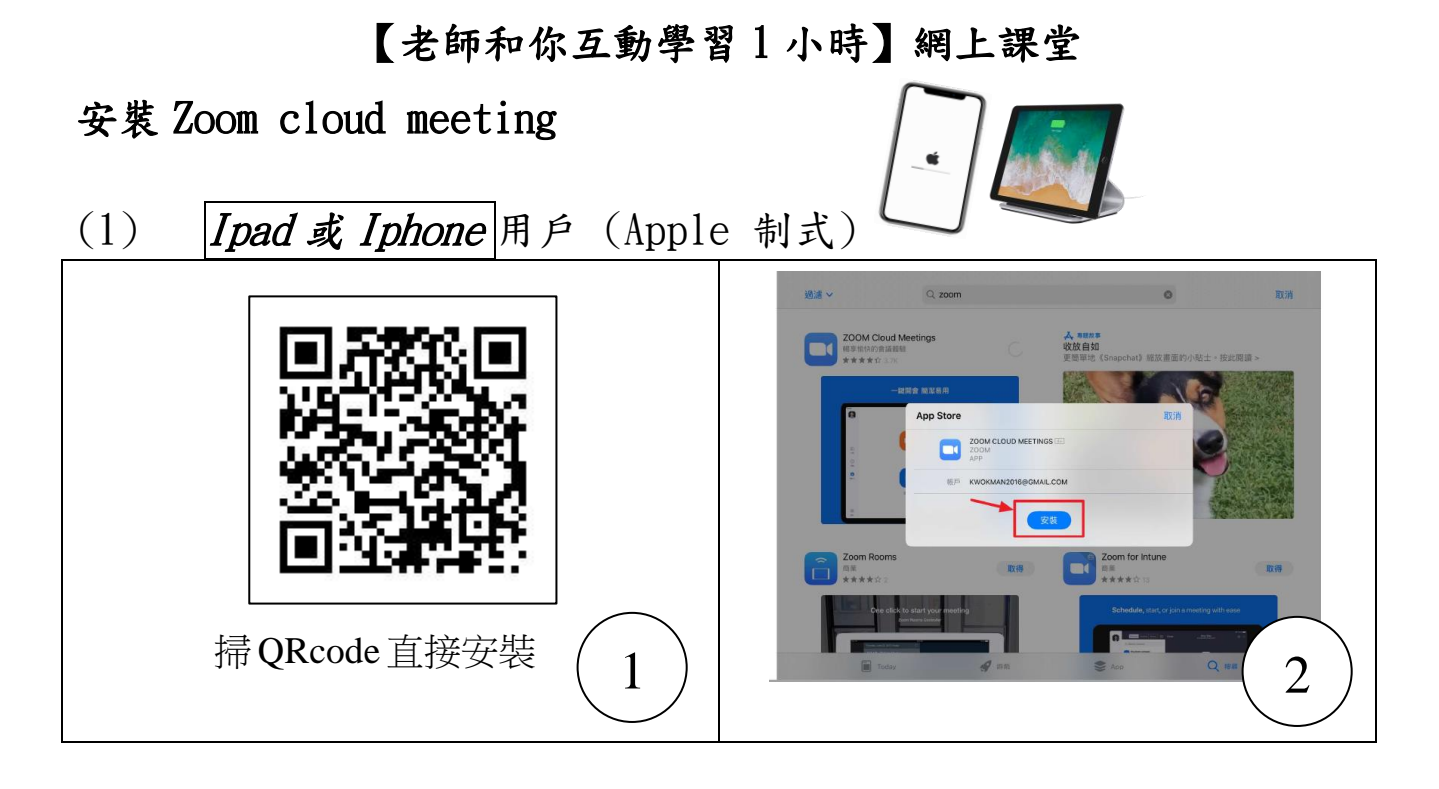

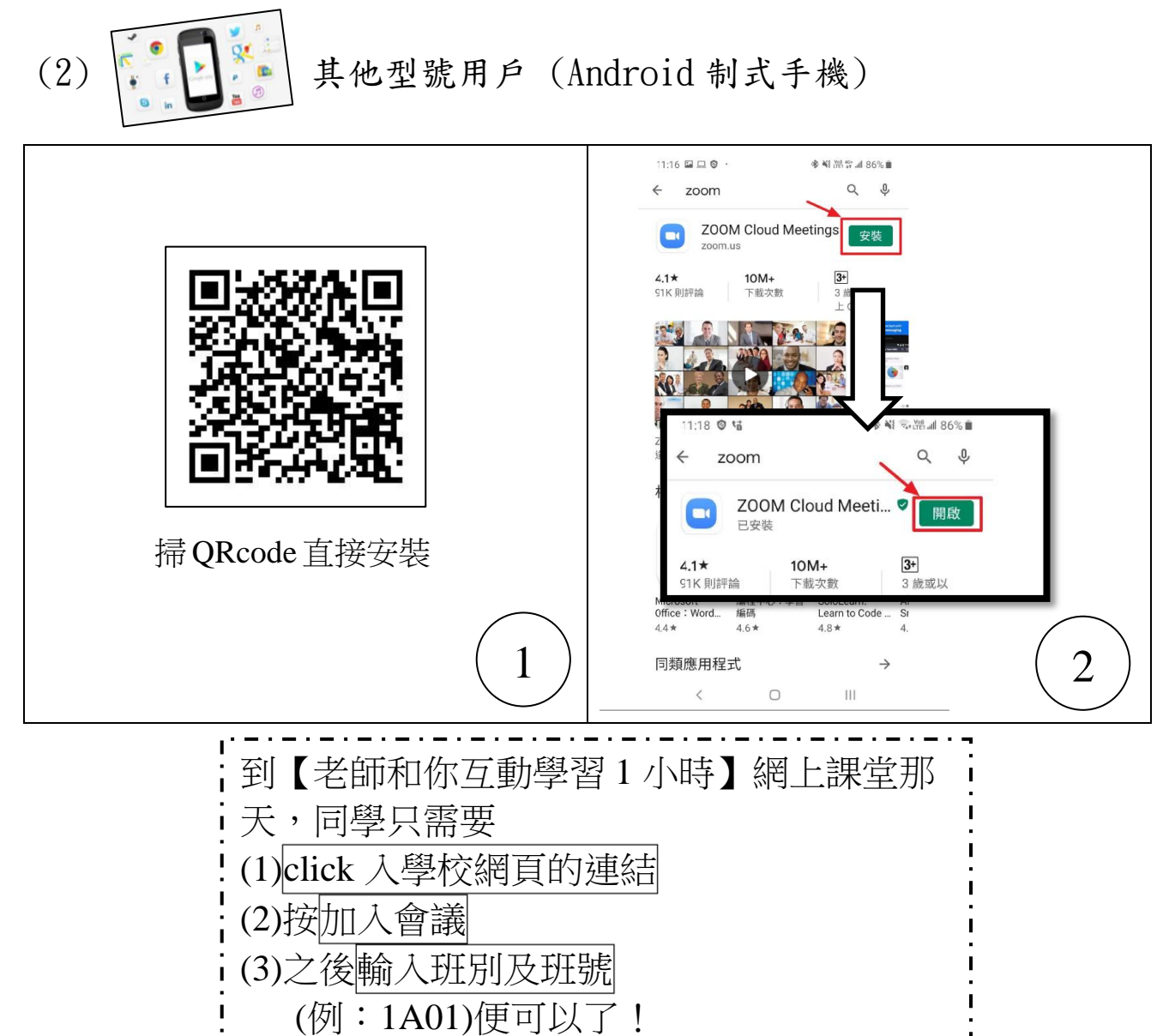

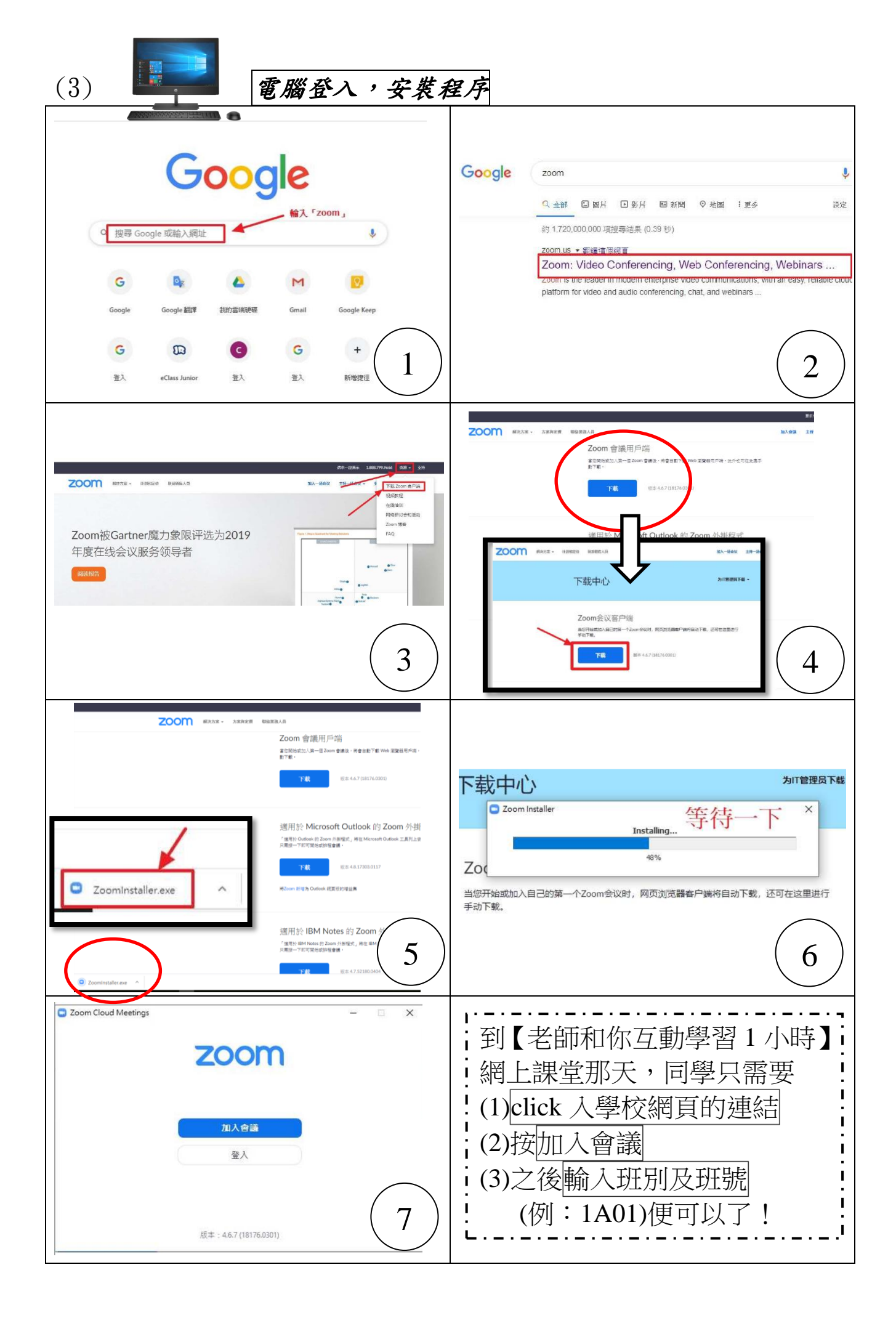